# Getting started with ALSVID-UQ<sup>1</sup> eVITA Winter School 2015

Kjetil Olsen Lye

January 18, 2015

<sup>1</sup>http://www.sam.math.ethz.ch/alsvid-uq/

The material covered in this presentation is also covered with greater detail at the homepage of ALSVID-UQ:

◆□▶ ◆□▶ ◆三▶ ◆三▶ 三三 のへで

http://www.sam.math.ethz.ch/alsvid-uq/

The slides will be available online

### Prerequisites

[Ubuntu package names in blue]

- [python2.7]: Python 2.5 or greater (www.python.org)
- ▶ [g++]: GCC C++ like compiler
- python-numpy]: numpy [plots] (www.numpy.org)
- [python-matplotlib] matplotlib [plots] (matplotlib.org)
- [mayavi2] mayavi [3D-plots] (code.enthought.com/projects/mayavi/)
- [openmpi-bin] MPI [multinode] (www.open-mpi.org)

To install these on Ubuntu, issue the command

```
sudo apt-get install python2.7 g++ mayavi2 \
    python-numpy python-matplotlib openmpi-bin
```

### Downloading and installing

- Latest version available at http://www.sam.math.ethz.ch/alsvid-uq/
- Direct download link: http://www.sam.math.ethz.ch/ alsvid-uq/3311/alsvid-uq-3.0.tar.gz
- Installation: Untar to suitable destination
- Installation: Copy alsvid-uq-3.0/configs/local-mayavi\_visualization.py to alsvid-uq-3.0/local\_visualization.py

Download and installation command (Linux):

wget http://www.sam.math.ethz.ch/alsvid $-uq/3311/alsvid-uq \\ -3.0.tar.gz$ 

- tar xvf alsvid -uq 3.0.tar.gz
- cd alsvid -uq 3.0
- cp configs/local-mayavi\_visualization.py \ local\_visualization.py

# Running ALSVID-UQ: Interactive mode

- Change directory to alsvid-uq-3.0/run cd alsvid-uq-3.0/run
- Start ALSVID-UQ in interactive mode (gives overview of options)

```
python \ldots / make.py --ask
```

Each presented option has a sane default value

```
Sample output:
```

```
python .. / make.py ---ask
Major Options:
Select equation:
         "Buckley-Leverett_(scalar_nonlinear_conservation_la
Ы
burgers "Burgers'_(scalar_nonlinear_conservation_law)"
euler "Euler_(Euler_equations_of_gas_dynamics)"
linadv
         "Linear_Advection_(scalar_linear_conservation_law)"
         "MHD_(Magneto-HydroDynamics_equations)"
mhd
         "Shallow_Water_Equations"
SW
         "Wave_(Wave_equation)"
wave
equation: [mhd]
```

## Running ALSVID-UQ: Non-interactive

Can run with all options specified on command line python .../make.py equation:burgers model:sine space:o2eno

Short explanation: equation equation to solve model initial value space space solver

# Plotting

To plot results, start

 $\texttt{python} \ -i \ \ldots / \texttt{plot} . \texttt{py}$ 

Inside the Python shell, type:

>>> r.plot(br.U)

Explanation:

- r the data from the run
- br Burgers' specific

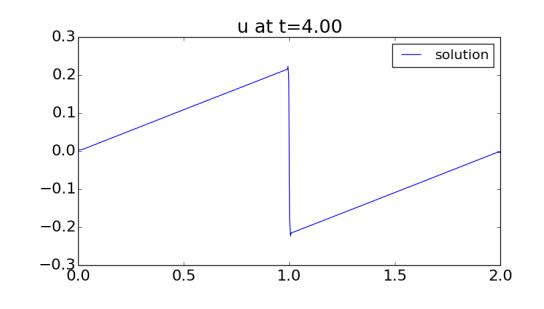

OPTS: balancer:static, equation:burgers, flux:det, model:sine, multi:single, rng:well512a, solver:hll, space:o2weno, stats:mean-var VARS: INFO: cores: 1, runtime: 0:00:00

・ロト ・ 理 ト ・ ヨ ト ・ ヨ ト ・ ヨ

#### Saving more outputs

- Default: Only last timestep saved
- Can add more with NSAVES option: python .../make.py ... NSAVES=10

Can plot specific timestep with

>>> r.plot(br.U, ts=3)

# Bonus slide: Creating custom model

- It is relatively straightforward to create custom model
  - $1.\ {\rm Create}\ {\rm a}\ {\rm new}\ {\rm file}\ {\rm in}\ {\rm src}\ {\rm with}\ {\rm name}$

```
model \rightarrow equation > \ <model name > \ .cpp
```

```
eg.
```

model-burgers\_geilo.cpp

2. Fill in the newly created file with

#include "equation.h"
#include "chaos.h"

```
///:: title :: <your title >
///:: vars :: NX=<nx> MAXT=<maxt>
///:: consts :: MAXX=<maxx>
///:: bc :: {NEUMANN, PERIODIC, MIXED}
```

```
void initial_data (PrimitiveVars &v,
    real x, real y, real z) {
    v.u = <value>; // Any C++ is allowed
}
```

## Bonus slide: Creating custom model

```
A concrete example: model-burgers_geilo.cpp
```

```
#include "equation.h"
#include "chaos.h"
```

```
///:: title :: Sine wave created at Geilo Winter School 2015
///:: vars :: NX=512 MAXT=4
///:: consts :: MAXX=2
///:: bc :: NEUMANN
```

```
void initial_data (PrimitiveVars &v,
    real x, real y, real z) {
    v.u = sin(pi*x);
}
```

Run with

python .../make.py equation:burgers model:geilo space:o2eno